## IZDELAVA TABELE: DEJAVNOSTI IN NJIHOVO TRAJANJE

1. naloga: Odprite novo tabelo, kjer boste ustavarili tabelo za Dejavnosti in njihovo trajanj v slovenskem jeziku.

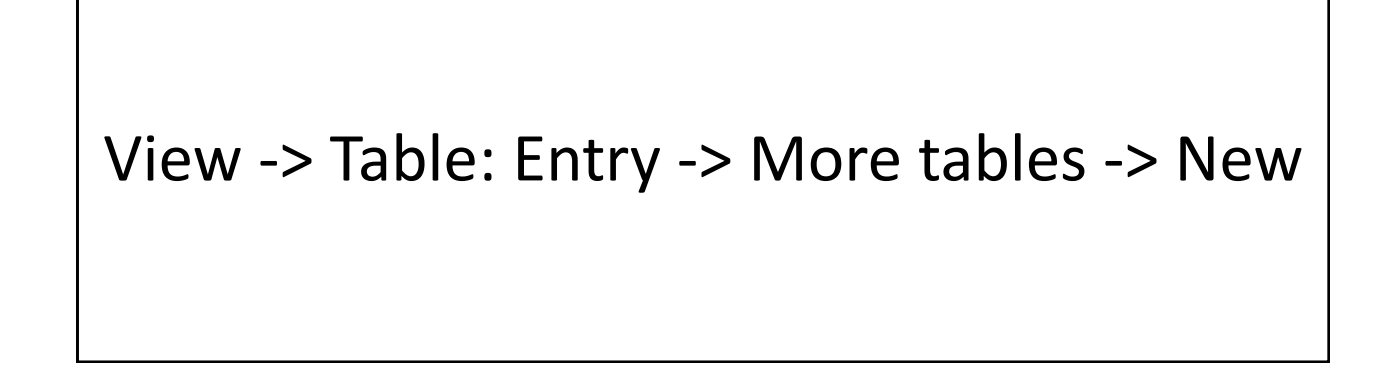

| 🖉 Mici            | rosoft Project                                           |                                                   |                             |                    |                             |                    |                                        |                                                             | 🗖 🗖 🚬                                                                      |
|-------------------|----------------------------------------------------------|---------------------------------------------------|-----------------------------|--------------------|-----------------------------|--------------------|----------------------------------------|-------------------------------------------------------------|----------------------------------------------------------------------------|
| Eile              | <u>E</u> dit <u>V</u> iew <u>I</u> nsert F <u>o</u> rmat | <u>T</u> ools <u>P</u> roject <u>C</u> ollaborate | <u>W</u> indow <u>H</u> elp |                    |                             |                    |                                        |                                                             | Type a question for help 👻                                                 |
|                   | j 🔒 🖏 🛃 🐧 🖤 🐰 🖣                                          | 🗅 🔁 🝼 🖉 🔍 📾 👌                                     | 5 💥 🗈 🥃 🥵                   | 🚯 No Group 🗸       | 🔍 🔍 🍞  🕲                    |                    | - Show - Times                         | s New Roman 👻 11 👻 🖪                                        | IUV=                                                                       |
|                   | Tasks - Resources - Track                                | • Report •                                        |                             |                    |                             |                    |                                        |                                                             |                                                                            |
| ·                 | N More Ta                                                | ihles                                             | X                           |                    |                             |                    |                                        |                                                             |                                                                            |
|                   |                                                          |                                                   |                             | Skpupni stroški    | Sep 13 7 Oct 13             | 14 Oct '13 21 0    | ct 13 28 Oct 13                        | 4 Nov '13   11 Nov '13   18 Nov                             | / 13   25 Nov 13   2 Dec 13   9 D 🔺                                        |
| 1                 | Tables:                                                  | • Task C Resource                                 |                             |                    | WFSTT                       | SMVVFST            | TSMWFS                                 | TTSMWFSTT                                                   | SMWFSTTSM                                                                  |
| 2                 | Načrtovanje pro Baseline<br>Olavieno pože Constrair      | nt Dates                                          | <u>N</u> ew                 | 248,5              | l€<br>D∉ aiželi Maruša Pai  | unalnik Piearniški | etol·Piearnička mi                     | iza·Pisarniška omara·Str. Tel                               | lefona faksa in inteneta Strošk                                            |
| 3                 | Cost Cost Cost                                           | ti in piibovo traiapie                            | <u>E</u> dit                | 240,2              |                             |                    |                                        |                                                             |                                                                            |
| 4                 | Analiza turist                                           | Table                                             | Definition in 'ora          | pot Beograd pg'    |                             |                    |                                        | ka miza;Papir A4[5 list];Papi                               | ir A3[1 list]                                                              |
| 5                 | Anketiranje iz Earned V                                  | alue Cost Indicators                              | s berninden in eig          | _por_beograd_ng    |                             |                    |                                        | niza;Pisarniška omara;Str. Te                               | elefona, faksa in inteneta;Stroš                                           |
| 6                 | Preučitev mo Earned V                                    | alue Schedule Indicators <u>N</u> ame:            | : dejavnosti in njihov      | /o trajanje        | Show in menu                |                    |                                        | uza;Papir A4[5 list];Papir A3[                              | <u>1 list]</u>                                                             |
| 7                 | Izbira najustri                                          | Table                                             |                             |                    |                             |                    |                                        | Računalnik;Pisarniški stol;P                                | isarniška miza;Pisarniška oma                                              |
| 8                 | Preučitev hot                                            | A C.                                              | ut Row                      | Paste Row Insert R | ow Delete Row               |                    |                                        | Računalnik;Pisarniški stol;P                                | isarniška miza;Papir A4[5 list];I                                          |
| 9                 | Preučitev nakapovana                                     | recinitor o Deograd                               | ID                          |                    |                             |                    | ~                                      | nalnik;Pisarniški stol;Pisarn                               | iška miza;Papir A4[5 list];Papir                                           |
| 10                | Preučitev diskotek in g                                  | odtiln v Beograd                                  | Field Name                  | Align Data Wid     | th Title                    | Align Title Head   | er Wrapping                            | nalnik;Pisarniski stol;Pisarn<br>Paiželi Maruža;Dažupalaiki | <b>iska miza;Papir A4</b> [6 list];Papir<br>Disarpički stokDisarpička miza |
| 11                | Izbira najugodnejše hot                                  | telske ponudbe v Ber ID                           | 5                           | Center             | 5<br>64 Ime faze, dejavnost | Center Yes         |                                        | -Caéper DOL ENC-Daéunainik;                                 | "Asarniški stol;Pisarniska miza<br>"Diearnički stol:Diearnička miz         |
| 13                | Izbira najugodnejših dis                                 | kotek v Beograd                                   |                             | Right              | 6 WBS koda                  | Center Yes         |                                        | -Gašper DOLENC:Računalnik                                   | ; Pisarniški stol:Pisarniška miz                                           |
| 14                | Izbira najugodnejših go                                  | stiln v Bengrad                                   | tion                        | Right              | 10 Predvideno trajanje      | Center Yes         |                                        | ; Teja BONCEL J TERAŽ; Račur                                | aalnik;Pisarniški stol;Pisarnišk                                           |
| 15                | Pisanje programa za po                                   | otovanje v Beograd, Finish                        | ı                           | Right              | 14 Konec dejavnosti         | Center Yes         |                                        | Janez Černilec;Bajž                                         | elj Maruša;Teja BONCEL J TERA.                                             |
| 16                | Pisanje obvestila o turi:                                | stičnem potovanju v Prede                         | ecessors                    | Left               | 57 Predhodne dejavno:       | ti Center Yes      | ~                                      | Janez.Če                                                    | ernilec;Bajželj Maruša;Teja BON                                            |
| <mark>ب</mark> 17 | Turistični izlet v Beogr                                 | ad, november 2013 Date f                          | ormat: Default              | -                  | Row height: 1               | ŧ                  |                                        |                                                             | Janez Černilec;Bajželj Maru:                                               |
| <u>පී</u> 18      | Anketiranje izletnikov (                                 | glede zadovoljstva ob                             | ck first colump             | _                  |                             |                    |                                        |                                                             | Janez Černilec;Ba                                                          |
| 19                | Kontrola projekta                                        |                                                   | to-adjust header row h      | eights             |                             |                    |                                        |                                                             |                                                                            |
| 0 20              | Pisanje poročila o zaklj                                 | učku projekta, nover                              |                             |                    |                             | OK                 | 1                                      |                                                             | Janez Cerni                                                                |
|                   |                                                          |                                                   | Teh                         |                    |                             |                    |                                        |                                                             |                                                                            |
|                   |                                                          |                                                   |                             |                    |                             |                    |                                        |                                                             |                                                                            |
|                   |                                                          |                                                   |                             |                    |                             |                    |                                        |                                                             |                                                                            |
|                   |                                                          |                                                   |                             |                    |                             |                    |                                        |                                                             |                                                                            |
|                   |                                                          |                                                   |                             |                    | _                           |                    |                                        |                                                             |                                                                            |
|                   |                                                          |                                                   |                             |                    | _                           |                    |                                        |                                                             |                                                                            |
|                   |                                                          |                                                   |                             |                    |                             |                    |                                        |                                                             |                                                                            |
|                   |                                                          |                                                   |                             |                    |                             |                    |                                        |                                                             |                                                                            |
|                   | 1                                                        |                                                   |                             |                    | a metroriti trigitor 8      |                    | 10001000000000000000000000000000000000 | an 1999) (1999) (1998)<br>E                                 | XT CAPS NUM SCRL OVR                                                       |
| <b>4</b> 4 s      | tart 📄 🗄 🙃 🔃 🚳 😱 (                                       |                                                   | » 🗖 aeslo - B.              | 🧑 Camtasi 🚺        | Ipswitch                    | rosof 🏼 🍋 Bai      | želi 🕢 Micr                            | rosof 🛛 Publikaci                                           | 5. 🛛 🖉 🖉 🙆 🚯 12:25                                                         |
|                   |                                                          |                                                   | E gono o.                   |                    |                             |                    |                                        |                                                             |                                                                            |

## **IZDELAVA TABELE: LIST RESURSOV**

1. naloga: Odprite novo tabelo, kjer boste ustavarili tabelo List resursov v slovenskem jeziku.

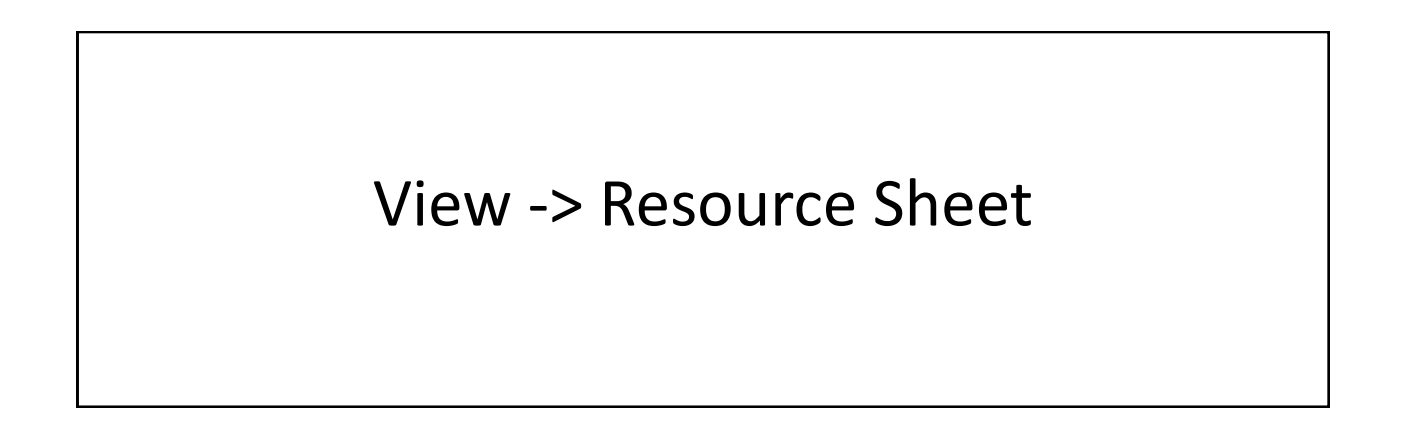

| Ø                                                                  | Місто | soft Project                     |                               |                               |                        |                 |                  |                         |               |          |              |               |        |                    |          |          | đΧ    |
|--------------------------------------------------------------------|-------|----------------------------------|-------------------------------|-------------------------------|------------------------|-----------------|------------------|-------------------------|---------------|----------|--------------|---------------|--------|--------------------|----------|----------|-------|
| Elle Edit View Insert Format Tools Project Collaborate Window Help |       |                                  |                               |                               |                        |                 |                  |                         |               |          |              |               |        | e a question for h | nelp 👻   |          |       |
| : [                                                                |       |                                  | PLV Bar                       | ം ഷിശിലം                      |                        |                 | D I No Gro       | up = 1 (                |               |          | A 4 -        | Chou e L Aria | al     |                    |          | 7        |       |
|                                                                    |       |                                  |                               |                               |                        |                 |                  |                         |               |          |              |               |        | ¥=                 | -        |          |       |
| : -                                                                | Tas   | sks 🔹 Resources 👻                | Track 💌                       | Report 👻 🔤                    |                        |                 |                  |                         |               |          |              |               |        |                    |          |          |       |
|                                                                    |       |                                  | More Table                    |                               |                        | ×               |                  |                         |               |          |              |               |        |                    |          |          |       |
|                                                                    |       | lme resursa                      | Tables: C                     | T <u>a</u> sk 🕞 <u>R</u> esou | rce                    |                 | Max. št.<br>Enot | Stand. Plačilo          |               |          |              |               |        |                    |          |          |       |
|                                                                    | 1 2   | Janez Černilec<br>Bajželj Maruša | Cost<br>Earned Value<br>Entry |                               |                        | BW              | 100%             | 0,94 €/hr<br>12,00 €/hr | -             |          |              |               |        |                    |          |          |       |
|                                                                    | 3     | Teja BONCEL J TEF                | Entry - Mater                 | rial Resources                |                        | dit             | 100%             | 10.00 €/br              | -             |          |              |               |        |                    |          |          |       |
|                                                                    | 4     | Gašper DOLENC                    | Entry - Work                  | Resources                     | Table Definit          | tion in 'org_   | _pot_Beogr       | ad_ng'                  |               |          |              | X             |        |                    |          |          |       |
|                                                                    | 5     | Računalnik                       | Hyperlink                     |                               |                        |                 |                  |                         |               |          |              |               | 1      |                    |          |          |       |
|                                                                    | 6     | Pisarniški stol                  | Opredelitev n<br>Summary      | esursov                       | Name: Opre             | delitev resurso | DV.              | <b>T</b>                | Show in menu  |          |              |               |        |                    |          |          |       |
|                                                                    | 7     | Pisarniška miza                  | [baninary                     |                               | <u>T</u> able          |                 |                  |                         |               |          |              |               |        |                    |          |          |       |
|                                                                    | 8     | Pisarniška omara                 |                               | Α                             | Cut Row                | CODV ROW        | Paste Ro         | Insert Row              | Delete Row    | 1        |              |               |        |                    |          |          |       |
|                                                                    | 9     | Tiskalnik                        |                               |                               |                        |                 |                  |                         |               |          |              |               |        |                    |          |          |       |
|                                                                    | 10    | Skener                           | SKE                           | Osnovna sredstva              | ID                     | Field Name      |                  | lice Data Width         | Title         | Alian Ti | Ho. Hondor V |               |        |                    |          |          |       |
|                                                                    | 11    | Str. Telefona, faksa             | E STFI                        | Storitve                      | ID                     | r leid Marile   |                  | Ienter 6                | TICE          | Center   | Yes          | wrapping 📄    |        |                    |          |          |       |
|                                                                    | 12    | Stroški elektrike                | SE                            | Storitve                      | Name                   |                 | L                | .eft 20                 | Ime resursa   | Center   | Yes          |               |        |                    |          |          |       |
|                                                                    | 13    | Stroški čiščenja                 | SČ                            | Storitve                      | Initials               |                 | ι                | eft 11.                 | Kartice       | Center   | Yes          |               |        |                    |          |          |       |
|                                                                    | 14    | Stroški popravil                 | SP                            | Storitve                      | Group                  |                 | L                | .eft 16                 | Skupina       | Center   | Yes          |               |        |                    |          |          |       |
|                                                                    | 15    | Stroški ogrevanja                | SO                            | Storitve                      | lype<br>Material Label |                 |                  | .eft 11                 | Tip resursa   | Left     | Yes          |               |        |                    |          |          |       |
|                                                                    | 16    | Črno belo fotokopiran            | ιČ                            | Storitve                      | Max Units              |                 | F                | Right 10                | Max. št. Enot | Center   | Yes          | ~             |        |                    |          |          |       |
| ъ                                                                  | 17    | Črno belo fotokopiran            | ιČ                            | Storitve                      | 1                      |                 | 1.               |                         |               |          | 1            |               |        |                    |          |          |       |
| å                                                                  | 18    | Barvno fotokopiranje             | в                             | Storitve                      | Date <u>f</u> ormat:   | Default         |                  | ▼ <u>R</u>              | wheight: 1    | ÷        |              |               |        |                    |          |          |       |
| 8                                                                  | 19    | Barvno fotokopiranje             | в                             | Storitve                      | 🔽 Lock first co        | umn             |                  |                         |               |          |              |               |        |                    |          |          |       |
| <u>S</u>                                                           | 20    | Papir A4                         | Р                             | Storitve                      | Auto-adjust            | header row he   | eights           |                         |               |          |              |               |        |                    |          |          |       |
| Ъ.                                                                 | 21    | Prevoz v obe smeri               | P                             | Storitve                      | L                      | 1               | -                |                         |               |          |              |               |        |                    |          |          |       |
|                                                                    | 22    | Prenočevanje v hotel             | ι P                           | Storitve                      | Help                   |                 |                  |                         |               |          | OK           | Cancel        |        |                    |          |          |       |
|                                                                    | 23    | Vstopnine                        | V                             | Storitve                      | Material s             | kupina          |                  | 150,00 €                | -             |          |              |               |        |                    |          |          |       |
|                                                                    | 24    | Papir A3                         | Pap                           | Material                      | Material li            | st              |                  | 0,01 €                  |               |          |              |               |        |                    |          |          |       |
|                                                                    | 25    | Jean Luca bilbija                | J                             | Projektni sodelavec           | Work                   |                 | 100%             | 10,00 €hr               |               |          |              |               |        |                    |          |          |       |
|                                                                    |       |                                  |                               |                               |                        |                 |                  |                         | -             |          |              |               |        |                    |          |          |       |
|                                                                    |       |                                  |                               |                               |                        |                 |                  |                         | -             |          |              |               |        |                    |          |          |       |
|                                                                    |       |                                  |                               |                               |                        |                 |                  |                         | -             |          |              |               |        |                    |          |          |       |
|                                                                    |       |                                  |                               |                               |                        |                 |                  |                         | -             |          |              |               |        |                    |          |          |       |
|                                                                    |       |                                  |                               |                               |                        |                 |                  |                         |               |          |              |               |        |                    |          |          |       |
|                                                                    |       |                                  |                               |                               |                        |                 |                  |                         |               |          |              |               |        |                    | EXT CAPS | NUM SCRL | OVR   |
|                                                                    | a str |                                  |                               | ~ ~ ~ ~                       |                        |                 |                  |                         |               | a        |              |               |        |                    | 2 8 9    | -        | 10.00 |
| 4                                                                  | - Sla |                                  | <b></b> (9                    |                               |                        | Di gesio - B    | 🔽 🖉 Car          | itasi 👋 I               | pswitchn.     | Microsor | Bajzelj      | M M           | crosor | a nastavit         | or 🕅     | · •      | 12:38 |

## IZDELAVA TABELE: SKUPNI STROŠKI

1. naloga: Odprite novo tabelo, kjer boste ustavarili tabelo za skupne stroške v slovenskem jeziku.

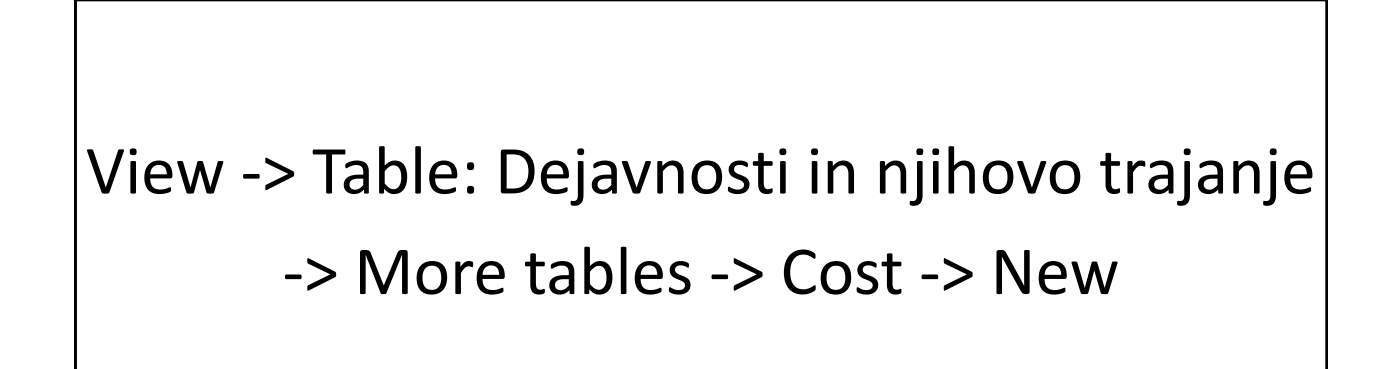

| 1 IN        | Aicı   | rosoft Project                           |                                                                |                                    |                    |                           |                      |                        |                                     | 💶 🗗 🗙                                                   |
|-------------|--------|------------------------------------------|----------------------------------------------------------------|------------------------------------|--------------------|---------------------------|----------------------|------------------------|-------------------------------------|---------------------------------------------------------|
| ÷ Ei        | le     | <u>E</u> dit <u>V</u> iew <u>I</u> nsert | Format Tools Project Collab                                    | oorate <u>W</u> indow <u>H</u> elp |                    |                           |                      |                        |                                     | Type a question for help 👻                              |
| En          | P      | i 🖬 🔁 🖪 🖪 🖏                              | 7   X 🗈 🖺 🟈 🔊 😣                                                | မြား ဆို 👬 📄 🜄 💈                   | 🖁 🛛 🐘 🛛 No Group   | • 🔍 🔍 🖉 🖾 🕼               |                      | - Show - Times         | New Roman 🔹 11 🔹 🖪 🛽                | <u>U</u> 7=                                             |
|             |        | acks - Resources                         | Track - Report -                                               |                                    |                    |                           |                      |                        |                                     |                                                         |
|             | · . [. | usio - ricodurces                        | More Tables                                                    |                                    |                    |                           |                      |                        |                                     |                                                         |
|             |        |                                          | more rables                                                    |                                    | Sknunni stroški    | Sep '13 7 Oct '13         | 14 Oct '13 21 Oc     | t 113   28 Oct 113   4 | 1 Nov '13   11 Nov '13   18 Nov '13 | 25 Nov '13 2 Dec '13 9 D                                |
|             |        |                                          | Tables: © Task C Resou                                         | urce                               | Silpapin Strosic   | WFSTT                     | SMWFST               | TSMWFS                 | TTSMWFSTTS                          | MWFSTTSM                                                |
|             | 1      | 🗆 Načrtovanje pro                        | Earned Value<br>Earned Value Cost Indicators                   | <u>N</u> ew                        | 24                 | 48,50€                    |                      |                        |                                     |                                                         |
|             | 2      | Okvirno načr                             | Earned Value Schedule Indicators                               | Edit                               | 2                  | 248,50 € yzelj Marusa;Rac | unalnik;Pisarniski ( | stol;Pisarniska mi     | za;Pisarniska omara;Str. Teletoi    | ia, faksa in inteneta;Strosk                            |
| -           | 3      | Izvajanje projel                         | Entry<br>Export                                                |                                    | 2.18               | 31.42 €                   |                      |                        | ka mizaiDapir Adl£ liathDapir A     | Id light                                                |
|             | 4<br>5 | Analiza turist<br>Antroticonio it        | Hyperlink<br>Dollup Table                                      | Table Definition in 'o             | rg_pot_Beograd_ng' |                           |                      |                        | iza·Disarniška omara·Str. Telefu    | na faksa in inteneta Stroš                              |
|             | 6      | Preučitev mo                             | Schedule                                                       | Name: Skupni stroški               |                    | Show in menu              |                      |                        | iza:Papir A4/5 list1:Papir A3/1 lis | 41                                                      |
|             | 7      | Izhira najustr                           | Skupni stroški                                                 | Table                              |                    |                           |                      |                        | Računalnik;Pisarniški stol;Pisar    | niška miza;Pisarniška oma                               |
|             | 8      | Preučitev hot                            | 4                                                              | Cut Row Copy R                     | DIAL Paste Row ID  | sert Row Delete Row       |                      |                        | Računalnik;Pisarniški stol;Pisar    | niška miza;Papir A4[5 list];l                           |
|             | 9      | Preučitev nak                            | apovanni centrov v Deograd                                     |                                    |                    |                           |                      |                        | nalnik;Pisarniški stol;Pisarniška   | miza;Papir A4[5 list];Papir                             |
| 1           | 10     | Preučitev disl                           | kotek in godtiln v Beograd                                     | Field Name                         | Align Data         | a Width Title             | Align Title Heade    | r Wrapping             | nalnik;Pisarniški stol;Pisarnišk:   | . <mark>miza;Pa</mark> pir A4[5 list];Papir             |
| 1           | 11     | Izbira najugod                           | inejše hotelske ponudbe v Be                                   | ID                                 | Center             | 5                         | Center Yes           |                        | ;Bajželj Maruša;Računalnik;Pisa     | r <mark>niški st</mark> ol;Pisarniška miza              |
| 1           | 12     | Izbira najugoć                           | inejših nakupovalnih centrov v                                 | Name                               | Left               | 69 Ime faze, dejavnost    | i Center Yes         |                        | ;Gašper DOLENC;Računalnik;Pis       | arniški stol;Pisarniška miz                             |
| 1           | 13     | Izbira najugod                           | inejših diskotek v Beograd                                     | COSC                               | Right              | ou okpupni struski        | Center res           |                        | Gašper DOLENC;Računalnik;Pis        | arniški stol;Pisarniška miz                             |
| 1           | 4      | Izbira najugod                           | inejših gostiln v Beograd                                      |                                    |                    |                           |                      |                        | Teja BONCEL J TERAZ;Računalni       | k;Pisarniški stol;Pisarnišk                             |
|             | 15     | Pisanje progra                           | ama za potovanje v Beograd,                                    |                                    |                    |                           |                      |                        | Janez Cernilec;Bajzelj N            | arusa; reja BUNCELJ TEKA.<br>parPaižoli MarušarTaia PON |
|             | 17     | Pisanje ooves<br>Tuuistižni islat        | tua o turisticnem potovanju v<br>ha Recented neuromber 2012    | ·                                  |                    | · · ·                     |                      |                        |                                     | apez Černilec Baiželi Maru                              |
| hart        | 18     | Anketiranje iz                           | i v Deugrau, nuvennuer 2015<br>zletnikov dlede zadovolistva ob | Date <u>f</u> ormat: Default       | -                  | Row height: 1             | -                    |                        |                                     | Janez Černilec:Ba                                       |
| U<br>E<br>I | 19     | Hinten anje iz<br>Kontrola projek        | ata                                                            | 🔽 Lock first column                |                    |                           |                      |                        |                                     |                                                         |
| - B         | 20     | Pisanie poroč:                           | ila o zaključku projekta, nover                                | Auto-adjust header rov             | / heights          |                           |                      |                        |                                     | Janez Černi                                             |
|             |        |                                          |                                                                | Help                               |                    |                           | OK                   | Cancel                 |                                     |                                                         |
|             |        |                                          |                                                                |                                    |                    |                           |                      |                        |                                     |                                                         |
|             |        |                                          |                                                                |                                    |                    |                           |                      |                        |                                     |                                                         |
|             | _      |                                          |                                                                |                                    |                    |                           |                      |                        |                                     |                                                         |
|             | _      |                                          |                                                                |                                    |                    |                           |                      |                        |                                     |                                                         |
|             |        |                                          |                                                                |                                    |                    |                           |                      |                        |                                     |                                                         |
|             |        |                                          |                                                                |                                    |                    |                           |                      |                        |                                     |                                                         |
|             |        |                                          |                                                                |                                    |                    |                           |                      |                        |                                     |                                                         |
|             |        |                                          |                                                                |                                    |                    |                           |                      |                        |                                     |                                                         |
|             |        |                                          |                                                                |                                    |                    |                           |                      |                        | EXT                                 | CAPS NUM SCRL OVR                                       |
| -           | s      | tart 🔰 🧿 🔁                               | 🤨 🕦 😯 🐹 🖻 🔟 🔮 🤹                                                | 👂 🔟 🛛 🔭 🚺 geslo -                  | Bele 🚺 🔴 Camtasia  | R 💊 Ipswitch W            | Microsoft Fr         | . 🗀 Bajželj            | 🚳 Microsoft Pr                      | L 🛛 🖞 🔇 🌒 🚯 12:22                                       |
|             |        |                                          |                                                                |                                    | 1                  | 1                         | 1                    |                        |                                     |                                                         |

## IZDELAVA TABELE: STROŠKI PO RESURSIH

1. naloga: Odprite novo tabelo, kjer boste ustavarili tabelo stroški po resursih v slo-

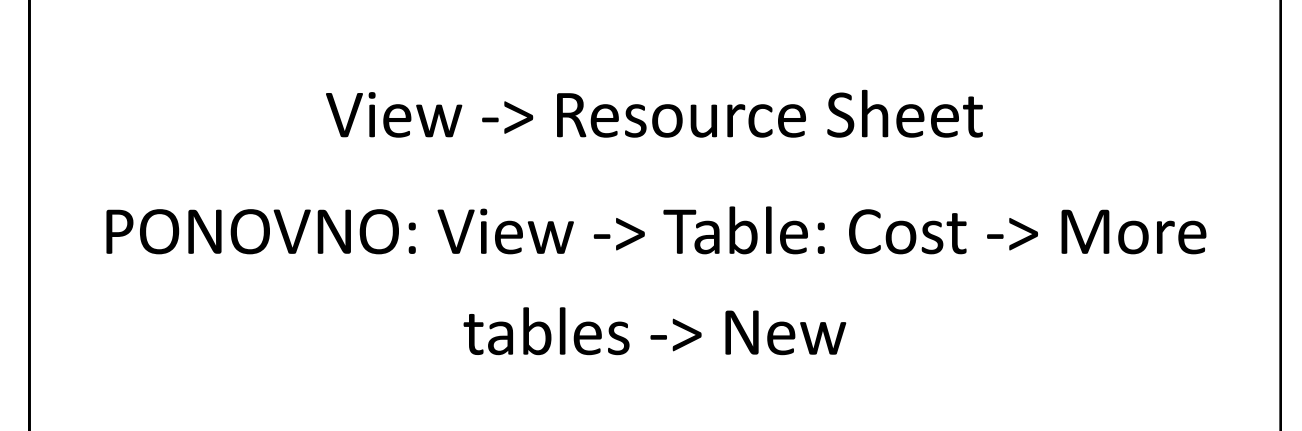

| Ø        | Micro  | osoft Project        |                                   |                    |                     |                    |                  |                     |            |             |            |               |                  |              |             | _ @ X           |
|----------|--------|----------------------|-----------------------------------|--------------------|---------------------|--------------------|------------------|---------------------|------------|-------------|------------|---------------|------------------|--------------|-------------|-----------------|
| 3        | File E | Edit View Insert     | Format Tools Project              | Collabora          | te Window           | Help               |                  |                     |            |             |            |               |                  |              | Type a ques | tion for help 💂 |
|          |        |                      | 9 IV DS 09 24 IVA                 | _<br>  <b>@</b>  ~ |                     |                    | No Croup         |                     |            | : 4 - 3     |            | hanna I Arial | 0                |              | TT I ST     |                 |
| 1        |        |                      | / & +3 🗈 💙   */                   |                    |                     | - <b>K</b> 39   49 | No Group         | •                   |            |             | / / - 2    | now • And     | • •              | • <b>D</b> 1 | <u>U</u> Y= | -               |
| 1        | Ta     | asks 👻 Resources     | • Track • Report •                | -                  |                     |                    |                  |                     |            |             |            |               |                  |              |             |                 |
|          |        |                      | More Tables                       |                    |                     | ×                  |                  |                     |            |             |            |               |                  |              |             |                 |
|          |        | Resource Name        | <u>T</u> ables: C T <u>a</u> sk G | Resource           |                     | l Cost             | Remaining        |                     |            |             |            |               |                  |              |             | _               |
|          | 1      | Janez Černilec       | Cost                              |                    | Ne                  | N 0,00             | € 101,52 €       |                     |            |             |            |               |                  |              |             | _               |
|          | 2      | Bajželj Maruša       | Earned Value<br>Entry             |                    |                     | 0,00               | € 324,00€        |                     |            |             |            |               |                  |              |             |                 |
|          | 3      | Teja BONCEL J TEF    | Entry - Material Resources        | s 👝                | <u></u> 0           | 0.00               | € 450.00 €       |                     |            |             |            |               |                  |              |             |                 |
|          | 4      | Gašper DOLENC        | Entry - Work Resources            | Т                  | able Definiti       | on in 'org_pot     | _Beograd_ng'     |                     |            |             |            |               |                  |              |             |                 |
|          | 5      | Računalnik           | Hyperlink                         |                    |                     |                    |                  |                     |            |             |            |               |                  |              |             |                 |
|          | 6      | Pisarniški stol      | Opredelitev resursov<br>Summary   | N                  | ame: Strošk         | i po resursih      |                  | Show in m           | enu        |             |            |               |                  |              |             |                 |
|          | 7      | Pisarniška miza      | 1                                 | Ī                  | able                |                    |                  |                     |            |             |            |               |                  |              |             |                 |
|          | 8      | Pisarniška omara     |                                   | A                  | Cut Row             | CODV ROW           | Paste Row I Inse | rt Row Delete       | Row        |             |            |               |                  |              |             |                 |
|          | 9      | Tiskalnik            |                                   |                    |                     |                    |                  |                     |            |             |            |               |                  |              |             |                 |
|          | 10     | Skener               | 0,00 €                            | 0,00               | res                 | ield Name          | Alian Data       | Width 1             | itle (     | ólian Title | Header Wra |               |                  |              |             |                 |
|          | 11     | Str. Telefona, faks  | se 3,78 €                         | 0,00 I             | D                   | loid Hamo          | Center           | 6                   | C C        | Ienter      | Yes        | pping         |                  |              |             |                 |
|          | 12     | Stroški elektrike    | 462,00 €                          | <b>0,00</b> r      | lame                |                    | Left             | 20 Naziv res        | ursa C     | Ienter      | Yes        |               |                  |              |             |                 |
|          | 13     | Stroški čiščenja     | 86,25 €                           | 0,00               | lost                |                    | Right            | 14 Stroški po       | resursih C | Ienter      | Yes        | <b>_</b>      |                  |              |             |                 |
|          | 14     | Stroški popravil     | 97,50 €                           | 0,00               |                     |                    |                  |                     |            |             |            |               |                  |              |             |                 |
|          | 15     | Stroški ogrevanja    | 7,26 €                            | 0,00               |                     |                    |                  |                     |            |             |            |               |                  |              |             |                 |
|          | 16     | Črno belo fotokopira | n, 0,00€                          | 0,00               |                     |                    |                  |                     |            |             |            | ~             |                  |              |             |                 |
| ซ        | 17     | Črno belo fotokopira | n, 0,00€                          | 0,00               |                     |                    |                  |                     |            |             |            | *             |                  |              |             |                 |
| ę.       | 18     | Barvno fotokopiranja | e 0,00€                           | 0,00 D             | ate <u>f</u> ormat: | Default            | •                | <u>R</u> ow height: | 1 🛨        |             |            |               |                  |              |             |                 |
| 8        | 19     | Barvno fotokopiranja | e 0,00€                           | 0,00               | Lock first colu     | mn                 |                  |                     |            |             |            |               |                  |              |             |                 |
| <u>S</u> | 20     | Papir A4             | 51,00 €                           | 0,00 F             | Auto-adjust h       | eader row height:  | ;                |                     |            |             |            |               |                  |              |             |                 |
| æ        | 21     | Prevoz v obe smeri   | 0,00€                             | 0,00               | 1.1.1.              |                    |                  |                     |            |             | × 1        | const. 1      |                  |              |             |                 |
|          | 22     | Prenočevanje v hote  | ek 0,00€                          | 0,00               | Heip                |                    |                  |                     |            |             | K          |               |                  |              |             |                 |
|          | 23     | Vstopnine            | 0,00€                             | 9,00€              | 0,00                | € 0,00             | € 0,00€          |                     |            |             |            |               |                  |              |             |                 |
|          | 24     | Papir A3             | 0,16 €                            | 0,00€              | 0,16                | € 0,00             | € 0,16€          |                     |            |             |            |               |                  |              |             |                 |
|          | 25     | Jean Luca bilbija    | 120,00€                           | 0,00€              | 120,00              | € 0,00             | € 120,00€        |                     |            |             |            |               |                  |              |             |                 |
|          |        |                      |                                   |                    |                     |                    |                  |                     |            |             |            |               |                  |              |             |                 |
|          |        |                      |                                   |                    |                     |                    |                  |                     |            |             |            |               |                  |              |             |                 |
|          |        |                      |                                   |                    |                     |                    |                  |                     |            |             |            |               |                  |              |             |                 |
|          |        |                      |                                   |                    |                     |                    |                  |                     |            |             |            |               |                  |              |             |                 |
|          |        |                      |                                   |                    |                     |                    |                  |                     |            |             |            |               |                  |              |             |                 |
|          |        |                      |                                   |                    |                     |                    |                  |                     |            |             |            |               |                  | EVT          | CADC MUM    |                 |
|          |        |                      |                                   |                    | _                   |                    |                  |                     | T          |             |            | _             |                  | ] EXT        | LCRED TINUM | LIPCKE LOAK     |
| 4        | y st   | art 🔰 🧿 🔁            | 🞯 🕕 💽 🗶 🖻 🖤                       | ا 🗶 🍯              | ol 🕺 🚺              | 🕽 geslo - B        | 🔴 Camtasi        | 🔌 Ipswitch          | Micros     | of 🤇        | 🚞 Bajželj  | 🖉 Micro       | sof 🛛 😰 nastavit |              | u 🛛 🗘 🕻 🄇   | 0 12:45         |
|          |        |                      |                                   |                    |                     |                    |                  |                     |            |             |            |               |                  |              |             |                 |